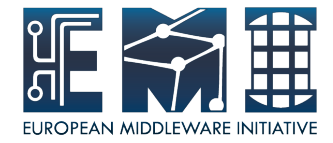

# Worker Nodes Installation&Configuration

Sara Bertocco INFN Padova

EMI is partially funded by the European Commission under Grant Agreement RI-261611

28 August 2012 – GridKa School

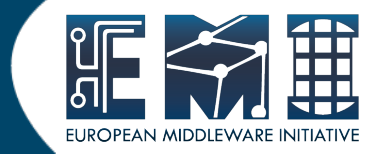

### Main reference guide:

https://twiki.cern.ch/twiki/bin/view/EMI/\

GenericInstallationConfigurationEMI2

28 August 2012

GridKa School

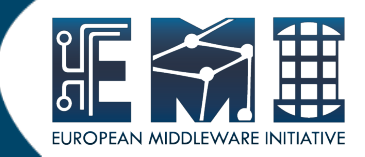

Required: a standard

- 64 bit SL(C)5
- 64 bit SL(C)6

Linux distribution properly installed.

Check OS version installed with cat /etc/redhat-release

GridKa School

### **Repositories: No DAG, Yes EPEL**

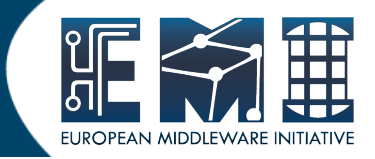

 The DAG repository must be removed or deactivated:

rm /etc/yum.repos.d/dag.repo or

mv /etc/yum.repos.d/dag.repo /etc/yum.repos.d/dag.repo.remove

• The EPEL repository must be installed

rpm -Uvh \ http://download.fedora.redhat.com/pub/epel/5/i386/epel-release-5-4.noarch.rpm

• Good practice: install yum-protectbase

yum install yum-protectbase.noarch

GridKa School

**Repositories: Certification Authorities** 

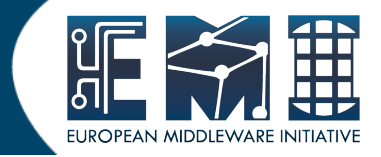

Complete information on Certification Authorities distribution:

https://wiki.egi.eu/wiki/EGI\_IGTF\_Release

We need:

wget http://repository.egi.eu/sw/production/cas/1/current/repo -files/EGI-trustanchors.repo -O /etc/yum.repos.d/EGItrustanchors.repo

5

28 August 2012

GridKa School

## **Repositories: EMI 2 distribution**

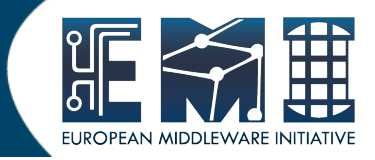

### EMI repositories can be installed

 manually (configuring yum .repo files and giving EMI repositories precedence over EPEL. Check guide)

- through emi-release package (suggested):

wget

http://emisoft.web.cern.ch/emisoft/dist/EMI/2/sl5/x86\_64/base/ emi-release-2.0.0-1.sl5.noarch.rpm

yum install ./emi-release-2.0.0-1.sl5.noarch.rpm

GridKa School

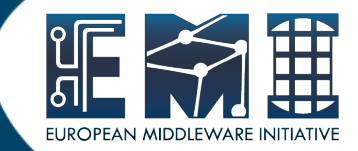

• Install the WN

Relevant files:

https://wiki.scc.kit.edu/gridkaschool/index.php/Exercise\_6:\_Worker\_ Node\_%2B\_Torque\_Installation

28 August 2012

GridKa School

### **WN configuration**

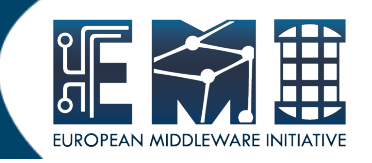

Configuration tool: YAIM

TheYAIM modules needed to configure are automatically installed with the middleware.

- Relevant configuration files (an example in /opt/glite/yaim/examples):
  - users.conf
  - groups.conf
  - wn-list.conf
  - site-info.def
  - vo.d
  - services/glite-wn

28 August 2012

GridKa School

### **Configuration files customization (1)**

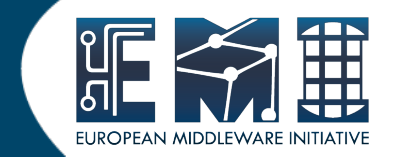

- The WN can be configured using exactly the same
- siteinfo/site-info.def
- vo.d/\*
- users.conf (described in users.conf.README)
- groups.conf (described in groups.conf.README)
- wn-list.conf (described in wn-list.conf.README)

- Only the module specific configuration file must be checked and customized (if needed)
- services/glite-wn

28 August 2012

GridKa School

Q

## Enable munge (1)

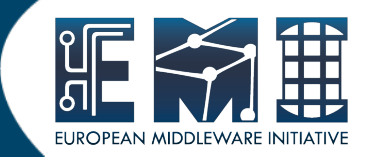

• Check that munge is installed:

rpm -qa |grep munge munge-libs-x.y.z munge-x.y.z

28 August 2012

GridKa School

## Enable munge (2)

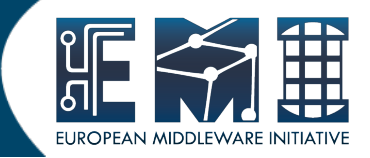

- Enable munge on yout torque cluster:
  - Install the munge package (if it is not installed) on your pbs\_server, submission hosts and all worker node hosts in your cluster.
  - On one host generate a key with /usr/sbin/create-munge-key
  - Copy the key, /etc/munge/munge.key to your pbs\_server, submission hosts and all worker node hosts on your cluster.
    Pay attenction the ownership of that file must be:
    -r----- 1 munge munge 1024 Jan 03 09:57 munge.key
  - Start the munge daemon on these nodes

service munge start

chkconfig munge on

GridKa School

### Exercise 7: Worker Node + Torque Config

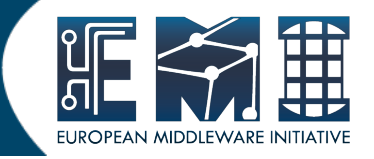

- make an archive (tar -cvf) of CE configuration files
- copy it in a safe path in the WN (/root/siteinfo\_dir) and open it (tar -xvf)
- Copy the example file /opt/glite/yaim/examples/siteinfo/services/glite-wn in the safe path /root/siteinfo\_dir/services
- Edit and customize services/glite-wn if needed
- Configure

/opt/glite/yaim/bin/yaim -c -s /root/siteinfo\_dir/site-info.def \

-n WN -n TORQUE\_client

Relevant files:

https://wiki.scc.kit.edu/gridkaschool/index.php/Exercise\_7:\_Worker\_Node \_%2B\_Torque\_Configuration

GridKa School

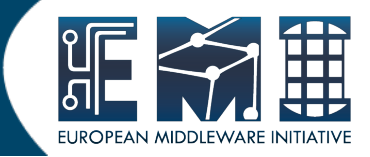

Check the batch system:

• Try a pbsnodes to check node status

 Try a job submission to the batch system logging as a pool account user

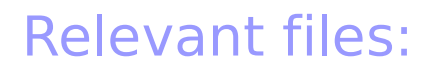

https://wiki.scc.kit.edu/gridkaschool/index.php/Exercise\_8:\_Cluster\_CE %2BWN\_verification

GridKa School

### Important on automatic updates

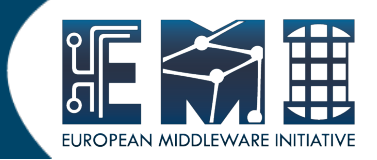

An update of an RPM not followed by configuration can cause problems.

STRONG RECOMMENDATION:

NOT TO USE AUTOMATIC UPDATE PROCEDURE OF ANY KIND.

Suggestion: Run the script<sup>(\*)</sup> available at http://forge.cnaf.infn.it/frs/download.php/101/disable\_yum.sh It disable yum autoupdate.

(\*) Script by Giuseppe Platania (INFN Catania)

28 August 2012

GridKa School

## **Questions ?**

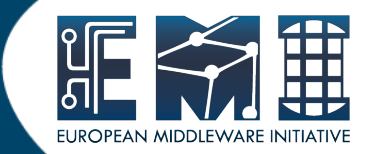

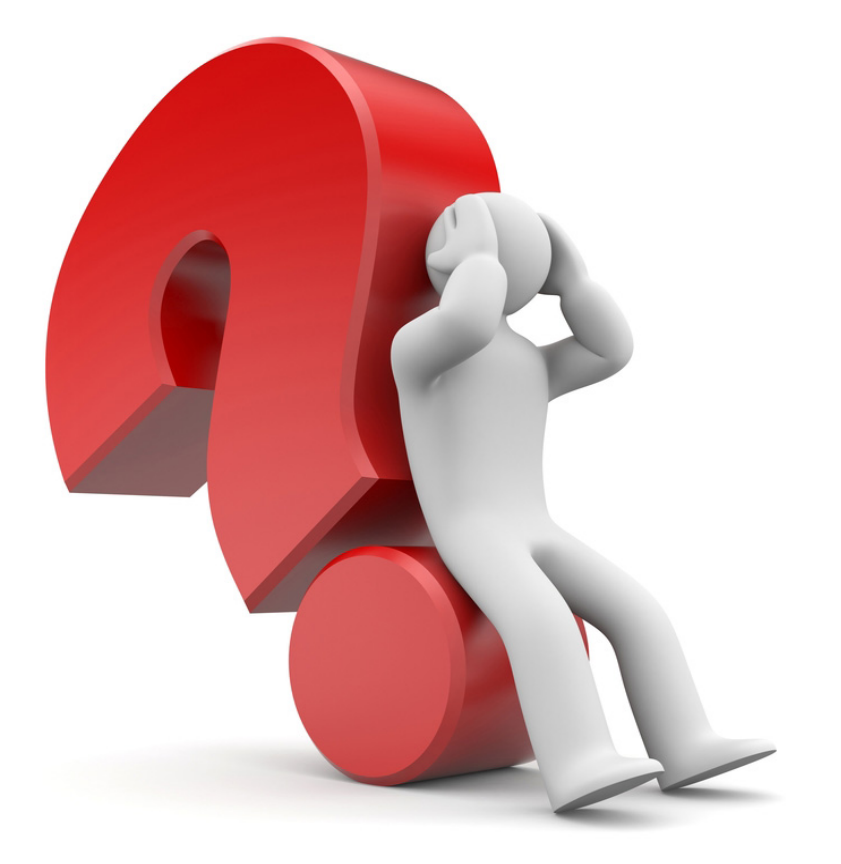

28 August 2012

GridKa School